## ーポジション照会-画面説明

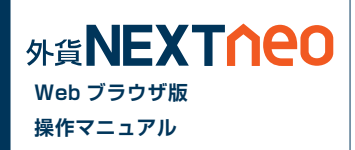

「メニュー > ポジション照会 / 決済注文」よりポジション照会画面へ遷移します。 ポジション照会画面上から並び替えおよび通貨ペアの検索を行えます。

| <ul> <li>         ・<br/>・<br/>・</li></ul>                                   | オ WEBブラウザ版 -<br>ξ(E) 表示(⊻) 履歴(:<br>ネオ WEBブラウザ版 | Mozilla Firef<br><u>5</u> ) ブックマ<br>+ | ox<br>/ーク( <u>B</u> ) ツ | -ιν(I                      | ) ヘルプ(圧)                      |                        | -                      |                                     |                     |                    |            |                   |  |
|-----------------------------------------------------------------------------|------------------------------------------------|---------------------------------------|-------------------------|----------------------------|-------------------------------|------------------------|------------------------|-------------------------------------|---------------------|--------------------|------------|-------------------|--|
| aaNEXU                                                                      | 道定。<br>道定会<br>有効評価                             | 計:534,652,3<br>額:558,813,3            | 12 。<br>173 注:          | 両建あ<br>必要保証<br>文中保証        | り<br>金額:3,424,8<br>金額:175,000 | 800<br>0               | 評価損益:2<br>有効比率:1       | 24,161,061<br>16,316.67%            | <u>更新</u>           | <mark>定</mark> お知ら | せ サポー      | ・ト・ログアウト          |  |
| HOME 新規                                                                     | 注文/スピード注文                                      | ポジショ                                  | ン照会/決済                  | 注文                         | スワップ扱                         | 読替 注:                  | 文中一覧                   | 口座照会                                | 入出金                 | チャート               | マーケット      | 青報 履歴/報告書         |  |
| ▼ポジション照会   ▶ 通貨ペア別照会                                                        |                                                |                                       |                         |                            |                               |                        |                        |                                     |                     |                    |            |                   |  |
| EUR/JP                                                                      | <b>Y</b> 0.8 <b>E</b>                          | AUI                                   | D/JPY 1                 | 1.9                        | GBP/JPY                       | 1.1                    | NZD/                   | <b>JPY</b> 2.9                      | CAD/JPY 3.8         |                    |            |                   |  |
| вір AS<br>141.63 <sup>3</sup> 14                                            | к<br>41. <b>64</b> <sup>1</sup> 1.369(         | азк<br>91. <b>05</b>                  | вір<br>9 172.           | азк<br>05 <sup>7</sup> 172 | 2. <b>06</b> 8                | вір<br>85. <b>61</b> 6 | аяк<br>85. <b>64</b> 5 | <sup>азк</sup><br>93. <b>14</b> 1 目 |                     |                    |            |                   |  |
| CHF/JP                                                                      | P/USD 4                                        | l.0                                   | USD/CHF 1.9 ZAR/JPY 8.9 |                            |                               |                        |                        |                                     |                     |                    |            |                   |  |
| BID ASK BID ASK BID ASK BID ASK BID ASK BID ASK BID ASK BID ASK 9.393 9.432 |                                                |                                       |                         |                            |                               |                        |                        |                                     |                     |                    |            |                   |  |
|                                                                             |                                                |                                       |                         |                            | _                             |                        |                        |                                     |                     |                    |            |                   |  |
| 決済注文 -                                                                      | →括決済注文 全決                                      | 済注文して                                 | アンクリック決済                | 音の開始                       | 1Lot=1,001                    | 通貨                     | 新                      | ίUινμΩ ·                            | <ul> <li></li></ul> | 通貨ペア               | 全通貨        | ▼ 検索 ○更新          |  |
|                                                                             | ポジジョン番号                                        | 決済一覧                                  | 通貨∿ዏ                    | 売買                         | 約定Lot数                        | 残Lot数                  | 約定価格                   | 評価レート                               | スポット評価              | スワッフ管平価            | 評価損益       | 約定日時              |  |
|                                                                             | 1401806400000001                               | 一覧                                    | EUR/JPY                 | 買                          | 1                             | 1                      | 142.030                | 141.651                             | -379                | 2                  | -377       | 14/01/17 16:11:24 |  |
|                                                                             | 1312692500000003                               |                                       | USD/JPY                 | 買                          | 5                             | 5                      | 103.047                | 103.458                             | 2,055               | 28                 | 2,083      | 13/12/17 12:00:10 |  |
|                                                                             | 1312692500000002                               |                                       | USD/JPY                 | 買                          | 1                             | 1                      | 103.040                | 103.458                             | 418                 | 5                  | 423        | 13/12/17 11:56:48 |  |
|                                                                             | 1311518600000088                               |                                       | USD/JPY                 | 売                          | 100                           | 70                     | 99.200                 | 103.468                             | -298,760            | -1,134             | -299,894   | 13/11/11 20:19:41 |  |
|                                                                             | 1310346200000005                               |                                       | USD/JPY                 | 買                          | 500                           | 500                    | 75.480                 | 103.458                             | 13,989,000          | 6,900              | 13,995,900 | 13/10/21 09:40:33 |  |
|                                                                             | 1310337300000026                               |                                       | USD/JPY                 | 買                          | 500                           | 500                    | 82.400                 | 103.458                             | 10,529,000          | 7,000              | 10,536,000 | 13/10/18 14:45:35 |  |
|                                                                             |                                                |                                       |                         |                            |                               | 1                      |                        |                                     |                     |                    |            |                   |  |

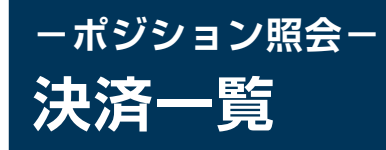

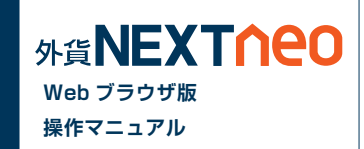

決済注文を行っている対象ポジションは決済一覧に「一覧」が表示されます。「一覧」をクリックするとポジションに出されている決済注文一覧が確認できます。

| AT NEW        | 外為太郎(<br>資産合<br>有効評価             | 1000001)襍 「両 <u>建あり</u><br>計:13,110,023<br>額:13,104,097 | 必要保証:<br>主文中保証:         | 全額:181,100<br>全額:0      |            | 評価損益:<br>有効比率:    | •<br>-5,926<br>7,235.83% | ·更新                    | 設定お知                    | 5t <del>1</del> 7       | ぱート ▼ ログフ                 | アウト          |
|---------------|----------------------------------|---------------------------------------------------------|-------------------------|-------------------------|------------|-------------------|--------------------------|------------------------|-------------------------|-------------------------|---------------------------|--------------|
| HOME新         | 規注文/スピード注文                       | ポジション照会/決                                               | 清注文                     | スワップ振替                  | 注:         | 文中一覧              | 口座照会                     | 入出金                    | チャート                    | マーケット                   | ト情報 履歴/報                  | 浩書           |
| ▼ ポジション照      | ■会   ▶ 通貨ペア別順                    | ■<br><u>開会</u>                                          |                         |                         | -          |                   |                          |                        |                         |                         |                           |              |
| USD/J         | PY 0.5 E                         | UR/USD 1.1                                              | GBP                     | / <b>JPY</b> 1.9        | -          | NZD/JPY           | 3.9                      | CHF                    | JPY 2.9                 | н                       | KD/JPY 2.9                |              |
| вір<br>99.226 | вір<br>99.23 <sup>1</sup> 1.3356 | азк<br>67 1.33 <b>57</b> 8 1                            | ⊳<br>57.80 <sup>3</sup> | азк<br>157. <b>82</b> 2 | вір<br>81. | 62 <sup>6</sup> 8 | <<br>1.66⁵               | ыр<br>107. <b>09</b> 2 | азк<br>107. <b>12</b> 1 | <sup>від</sup><br>12.78 | азк<br>32 12.8 <b>1</b> 1 |              |
| USD/C         | HF 1.9 E                         | UR/JPY 1.0                                              | AUD                     | / <b>JPY</b> 1.2        |            | CAD/JP            | 1.6                      | GBP                    | /USD 2.9                |                         |                           |              |
| BID           | SK BID                           | ASK BI                                                  | D                       | ASK                     | BID        | ASH               | 074                      | BID                    | ASK                     |                         |                           |              |
| 0.92636       | 0.92655 132.52                   | 26 132.536                                              | 92. <b>/9</b> 1         | 92.80 <sup>3</sup>      | 96.        | 35° 9             | 6.371                    | 1.59028                | 1.59057                 |                         |                           |              |
| 「海这注于」「       |                                  |                                                         |                         |                         |            |                   | e i sulta da             | ■                      | 通貨ペア                    | 全通貨                     |                           | 1 #Fr        |
|               |                                  |                                                         | クリック                    | 7                       |            | 4                 |                          |                        |                         |                         |                           | -ALL         |
|               | ホンツョン番ち                          | 沢済一覧                                                    | (                       | / 93                    | Lot安义      | 利走1曲格             | ■#1曲レート                  | スホット部1曲                | スリッノ言半1曲                | 評1曲損益                   | 約定日時                      | 0.1          |
|               | 1309218500000255                 | JES LICE ( ID)                                          | / 📼                     | 10                      | 0          | 99.224            | 99.229                   | -20                    | U                       | -20                     | 13/09/18 18:41            | 21           |
|               | 1309208000000377                 |                                                         | / 🖳                     | 10                      | 10         | 99.000            | 99.224                   | 1,040                  | 0                       | 1,040                   | 13/09/13 01:19            | .41<br>.45 = |
|               | 1309200000000372                 |                                                         |                         | 10                      | 10         | 00 126            | 00.004                   | 880                    | 0                       | 1,000                   | 19/09/12 20:27            | .40<br>M9    |
|               | 1309208600000369                 | USD/JP)                                                 |                         | 10                      | 10         | 99.328            | 99.224                   | -1.040                 | 8                       | -1.032                  | 13/09/12 19:38            | 610          |
|               | 1308159200000053                 | CAD/JP                                                  |                         | 1                       | 1          | 93,297            | 96.353                   | 3.056                  | 23                      | 3.079                   | 13/08/30 12:47            | 54           |
|               | 1308159200000047                 | CAD/JPY                                                 |                         | 1                       | 1          | 93.217            | 96.353                   | 3,136                  | 23                      | 3,159                   | 13/08/30 12:26            | :13          |
|               | 1308159200000044                 | CAD/JPY                                                 | (買                      | 1                       | 1          | 93.217            | 96.353                   | 3,136                  | 23                      | 3,159                   | 13/08/30 12:26            | 811          |
|               | 1308159200000043                 | CAD/JP1                                                 | ( ) ( )                 | 1                       | 1          | 93.217            | 96.353                   | 3,136                  | 23                      | 3,159                   | 13/08/30 12:26            | 209          |
|               | 1308159200000042                 | CAD/JPY                                                 |                         | 1                       | 1          | 93.217            | 96.353                   | 3,136                  | 23                      | 3,159                   | 13/08/30 12:26            | 801          |
|               | 1308157700000025                 | ZAR/JP)                                                 | 売                       | 1                       | 1          | 9.457             | 10.138                   | -681                   | -15                     | -696                    | 13/08/29 15:23            | :07          |
|               | 1308157700000023                 | GBP/USE                                                 | ) 売                     | 1                       | 1          | 1.55281           | 1.59056                  | -3,745                 | -21                     | =3,766                  | 13/08/29 15:23            | :02          |
|               |                                  |                                                         |                         |                         |            |                   |                          |                        |                         |                         |                           |              |

|      | 51130321040000013 |              |         |
|------|-------------------|--------------|---------|
| 注文番号 | 1309232000000048  | 指定レート        | 120.000 |
| 注文状况 | 注文中               | トレール         |         |
| 通貨∿℃ | USD/JPY           | illa Firefox | 50      |
| 注文方式 | 通常                | 注文受付日時       | □ □ □   |
| 売買   | 売                 | 有効期限         | 当日      |
| 注文区分 | 指定決済              | 時間指定         |         |
| 両建   | なし                | スリッヘページ      |         |
| 執行条件 | 指値                |              |         |
|      | ▶ <u>Page</u> :   | Тор          |         |
|      |                   |              |         |

選択したポジションに対して発注されている決済注文一覧が 表示されます。

## -ポジション照会-ポジション照会から発注

「メニュー > ポジション照会 / 決済注文」よりポジション照会画面へ遷移します。

### ■ 個別のポジションを決済

「ポジション照会画面」より決済注文を行うポジションを選択し、「決済注文」ボタンをクリックします。

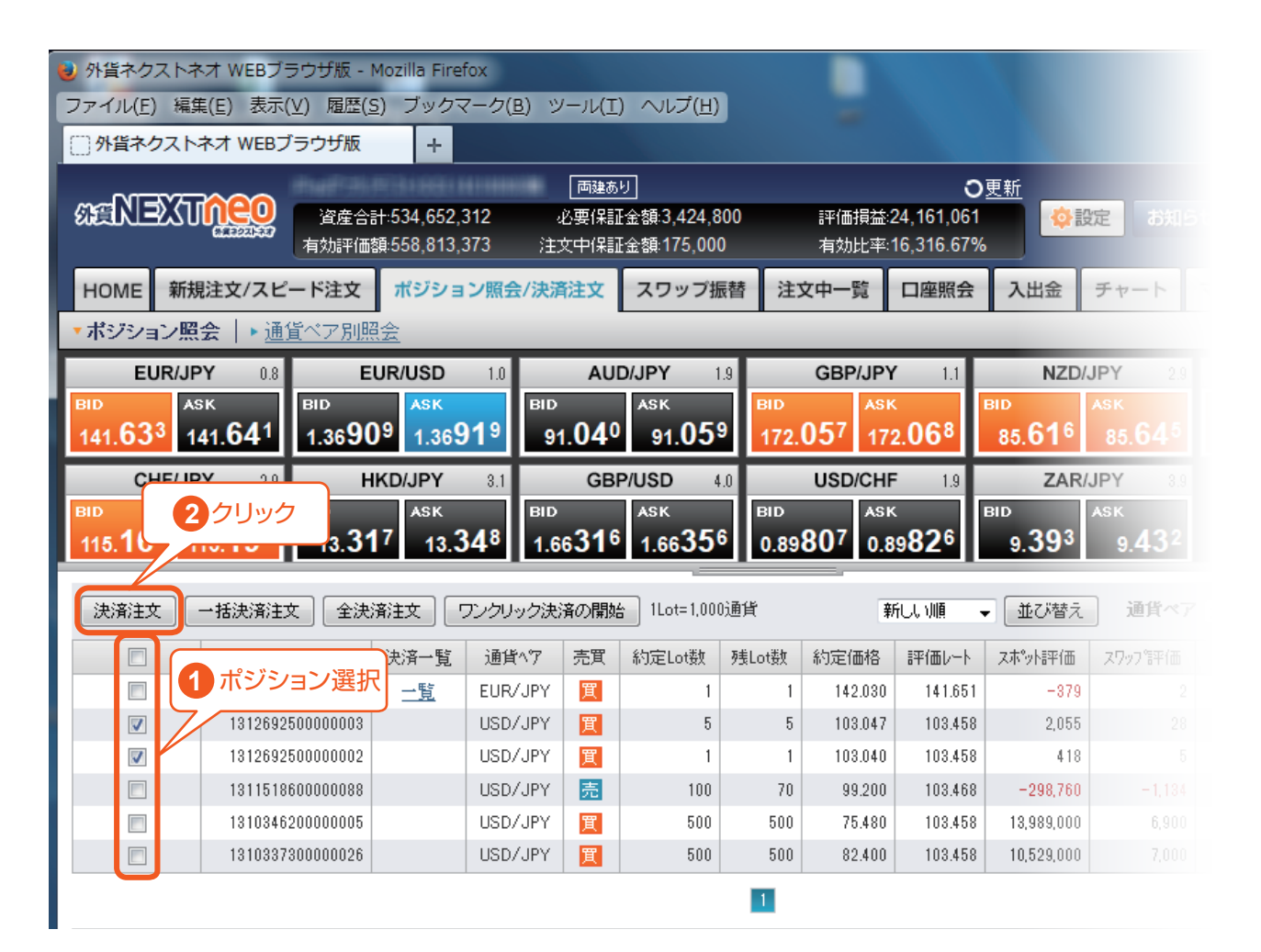

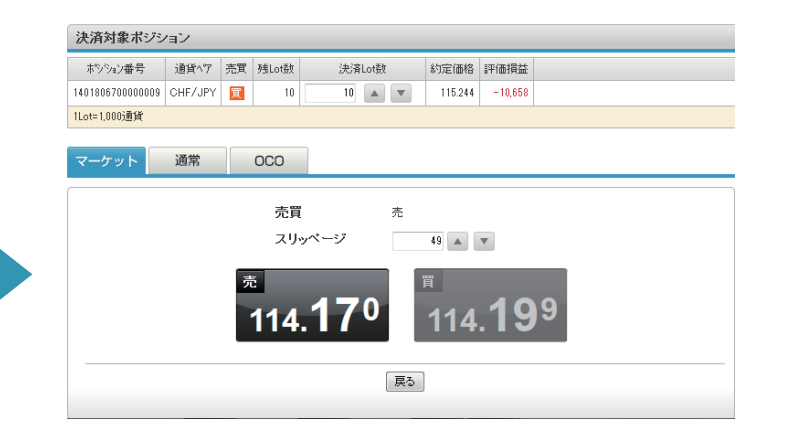

外貨**NEXT↑**eo

Web ブラウザ版 操作マニュアル

決済注文画面へ遷移します。

# -ポジション照会-**ポジション照会から発注**

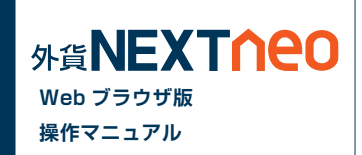

### ■ ワンクリック決済

「ポジション照会画面」より「ワンクリック決済の開始」ボタンをクリックすると「即決済」ボタンが表示されます。「即決済」ボタンをクリックすると確認画 面なしで成行注文を発注することができます。

| 外貨ネクストキ                       | ネオ WEBブラウザ版                                          | - Mozilla Fin             | efox                |                  |                          |         |                 |                          |                          |         |
|-------------------------------|------------------------------------------------------|---------------------------|---------------------|------------------|--------------------------|---------|-----------------|--------------------------|--------------------------|---------|
| ファイル(E) 編録                    | 集(E) 表示(⊻) 履[                                        | 歴( <u>S</u> ) ブック         | マーク( <u>B</u> ) ツ   | /ーノレ( <u>T</u> ) | ヘルプ( <u>H</u> )          |         |                 |                          |                          |         |
| ○ 外貨ネクスト                      | ネオ WEBブラウザ                                           | 反 +                       |                     |                  |                          |         |                 |                          |                          |         |
| 00-02-                        |                                                      | 9697340 <del>9</del> 6    |                     | 両建あり             | J                        |         |                 | 0                        | <u>更新</u>                |         |
| ST AND A                      | (1)<br>(1)<br>(1)<br>(1)<br>(1)<br>(1)<br>(1)<br>(1) | 合計:534,652<br>(価額:558,813 | ,312 。<br>373 注     | 必要保証<br>文中保証     | 金額:3,424,8<br>金額:175,000 | 00<br>) | 評価損益;<br>有効比率;  | 24,161,061<br>16.316.67% | ¢.                       | 定お知ら    |
| HOME 新規                       | 見注文/スピード注:                                           | オンジン:                     | ョン照会/決済             | 注文               | スワップ振                    | 潜注      | 文中一覧            | 口座照会                     | 入出金                      | チャート    |
| ▼ポミブミノョニノ昭                    | 今  、通貨ペア日                                            | 山昭会                       |                     |                  |                          |         |                 |                          |                          |         |
| EUR/JF                        | 2 <b>Α</b>   · <u>ΜΕ · · / ·</u><br><b>ΡΥ</b> 0.8    | EUR/USD                   | 1.0                 | AUE              | )/JPY 1                  | 9       | GBP/JPY         | 1.1                      | NZD/                     | JPY 2.9 |
| BID A                         | sk BID                                               | ASK                       | BID                 |                  | ASK                      | BID     | ASK             |                          | BID                      |         |
| 141. <b>63</b> 3 1            | 41. <b>64</b> <sup>1</sup> 1.36                      | 90 <sup>9</sup> 1.36      | 91 <sup>9</sup> 9′  | 1.040            | 91.05                    | 172.    | <b>05</b> 7 172 | 2.068                    | 85. <b>61</b> 6          |         |
| CHF/JF                        | <b>YY</b> 2.9                                        | HKD/JPY                   | 3.1                 | C                | クリッ                      | ック      | USD/CHF         | 1.9                      | ZAR/                     | JPY     |
| BID A                         | SK BID                                               | ASK                       | BID                 |                  |                          |         | ASK             |                          | BID                      | ASK     |
| 115. <b>16</b> <sup>3</sup> 1 | 15. <b>19</b> <sup>2</sup> 13.                       | 3 <b>1</b> 7 13.          | 34 <sup>8</sup> 1.6 | 67.0             | 1.6635                   | i 0.89  | 807 0.8         | 9826                     | 9. <b>39</b> 3           | 9.432   |
|                               |                                                      |                           |                     |                  |                          |         |                 |                          |                          |         |
| 決済注文                          | 一括決済注文                                               | :決済注文                     | ワンクリック決             | 済の開始             | Lot= 1,000               | 通貨      | 新               | iUU順,                    | <ul> <li>並び替え</li> </ul> |         |
|                               | ホシション番号                                              | 決済一覧                      | 通貨∿7                | 売買               | 約定Lot数                   | 残Lot数   | 約定価格            | 評価レート                    | スホット評価                   |         |
|                               | 14018064000000                                       | D1 <u>一覧</u>              | EUR/JPY             | 買                | 1                        | 1       | 142.030         | 141.651                  | -879                     |         |
|                               | 13126925000000                                       | 03                        | USD/JPY             | 買                | 5                        | 5       | 103.047         | 103.458                  | 2,055                    |         |
| $\checkmark$                  | 13126925000000                                       | 02                        | USD/JPY             | 買                | 1                        | 1       | 103.040         | 103.458                  | 418                      |         |
|                               | 13115186000000                                       | 38                        | USD/JPY             | 売                | 100                      | 70      | 99.200          | 103.468                  | -298,760                 |         |
|                               | 13103462000000                                       | 05                        | USD/JPY             | 買                | 500                      | 500     | 75.480          | 103.458                  | 13,989,000               |         |
|                               | 13103373000000                                       | 26                        | USD/JPY             | 買                | 500                      | 500     | 82.400          | 103.458                  | 10,529,000               |         |
|                               |                                                      |                           |                     |                  |                          | 1       |                 |                          |                          |         |

| ● 外貨ネクストネオ WEBブラウザ版 - Mozilla Firefox                                                                            |                                                                                                    |                             |                |                   |       |         |         |                 |                    |  |  |  |  |  |  |
|----------------------------------------------------------------------------------------------------|----------------------------------------------------------------------------------------------------|-----------------------------|----------------|-------------------|-------|---------|---------|-----------------|--------------------|--|--|--|--|--|--|
| ファイル(E) 編集(E) 表                                                                                                  | 示(⊻) 履歴( <u>S</u> ) ブック                                                                                                    | マーク( <u>B</u> ) ツ           | ール( <u>エ</u> ) | ) ヘルプ( <u>H</u> ) |       |         |         |                 |                    |  |  |  |  |  |  |
|                                                                                                    | Bブラウザ版 +                                                                                                    |                             |                |                   |       |         |         |                 |                    |  |  |  |  |  |  |
| CANEXUNE C                                                                                                    | 画種あり         の更新           資産合計534,652,312         必要保証金額3,424,800         評価損益24,161,061         の設定         の設定 |                             |                |                   |       |         |         |                 |                    |  |  |  |  |  |  |
| HOME         新規注文/スピード注文         ポジション照会/決済注文         スワップ振替         注文中一覧         口座照会         入出金         チャート |                                                                                                    |                             |                |                   |       |         |         |                 |                    |  |  |  |  |  |  |
| ▼ポジション照会   ▶ 通貨ペア別照会                                                                                             |                                                                                                    |                             |                |                   |       |         |         |                 |                    |  |  |  |  |  |  |
| EUR/JPY 1.4 EUR/USD 1.1 AUD/JPY 1.9 GBP/JPY 1.1 NZD/JPY 23                                                       |                                                                                                    |                             |                |                   |       |         |         |                 |                    |  |  |  |  |  |  |
| BID ASK                                                                                                    | BID ASK                                                                                                    | BID                         |                | ASK               | BID   | ASK     |         | BID             | ASK                |  |  |  |  |  |  |
| 141.61/ 141.63                                                                                                   | 1.36892 1.36                                                                                                    | 90 <sup>3</sup> 91          | .03/           | 91. <b>05</b> 6   | 172.  | 035 172 | 2.046   | 85. <b>62</b> 0 | 85.64 <sup>9</sup> |  |  |  |  |  |  |
| CHF/JPY 2.9 HKD/JPY 3.1 GBP/USD 4.2 USD/CHF 1.9 ZAR/JPY 33                                                       |                                                                                                    |                             |                |                   |       |         |         |                 |                    |  |  |  |  |  |  |
| BID ASK                                                                                                    | BID ASK                                                                                                    | BID                         | 207            | ASK               | BID   | ASK     | -027    | BID - 203       |                    |  |  |  |  |  |  |
| 115.15 115.18                                                                                                    | * <u>13.51°</u> 13.,                                                                                                    | <b>54</b> <sup>3</sup> 1.66 | 5281           | 1.66323           | 0.89  | 8.1 0.8 | 983/    | 9.39%           | 9.4.5*             |  |  |  |  |  |  |
| 決済注 2クリ                                                                                                    | 法済社 2 クリックで即決済 クリック洗済の終了 ILot=1,000適度 新しい順 ・ 並び替え 道洋への                                                                                                    |                             |                |                   |       |         |         |                 |                    |  |  |  |  |  |  |
| <b>ा र</b> ूप्र                                                                                                  | ジョン番号 決済一覧                                                                                                    | 通貨∿了                        | 売買             | 約定Lot数            | 残Lot数 | 約定価格    | 評価レート   | スポット評価          |                    |  |  |  |  |  |  |
| 即決済 🗌 1401                                                                                                    | 806400000001 <u>一覧</u>                                                                                                    | EUR/JPY                     | 買              | 1                 | 1     | 142.030 | 141.651 | -379            |                    |  |  |  |  |  |  |
| 即決済 🗹 1312                                                                                                    | 692500000003                                                                                                    | USD/JPY                     | 買              | 5                 | 5     | 103.047 | 103.458 | 2,055           |                    |  |  |  |  |  |  |
| 即決済 🔲 1812                                                                                                    | 692500000002                                                                                                    | USD/JPY                     | 買              | 1                 | 1     | 103.040 | 103.458 | 418             |                    |  |  |  |  |  |  |
| 即決済 🔲 1311                                                                                                    | 518600000088                                                                                                    | USD/JPY                     | 売              | 100               | 70    | 99.200  | 103.468 | -298,760        |                    |  |  |  |  |  |  |
| 即決済 🔲 1310                                                                                                    | 346200000005                                                                                                    | USD/JPY                     | 買              | 500               | 500   | 75.480  | 103.458 | 13,989,000      |                    |  |  |  |  |  |  |
| 即決済 🔲 1310                                                                                                    | 337300000026                                                                                                    | USD/JPY                     | 買              | 500               | 500   | 82.400  | 103.458 | 10,529,000      |                    |  |  |  |  |  |  |

※「即決済」ボタンをタップすると確認画面なしで発注されるため、誤発注などの危険が高まります。

# -ポジション照会-**ポジション照会から発注**

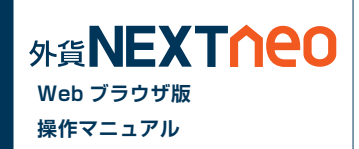

### ┃一括決済(同通貨ペア同売買区分)

「ポジション照会画面」より決済注文を行う同通貨ペア同売買区分のポジションを複数選択し、「一括決済注文」ボタンをクリックします。

※一度に決済注文が発注できるポジション件数は 500 件までとなります。 ※成行注文、マーケット注文の場合、一注文あたりの発注上限は、全通貨ペア共通で 5,000Lot となっております。

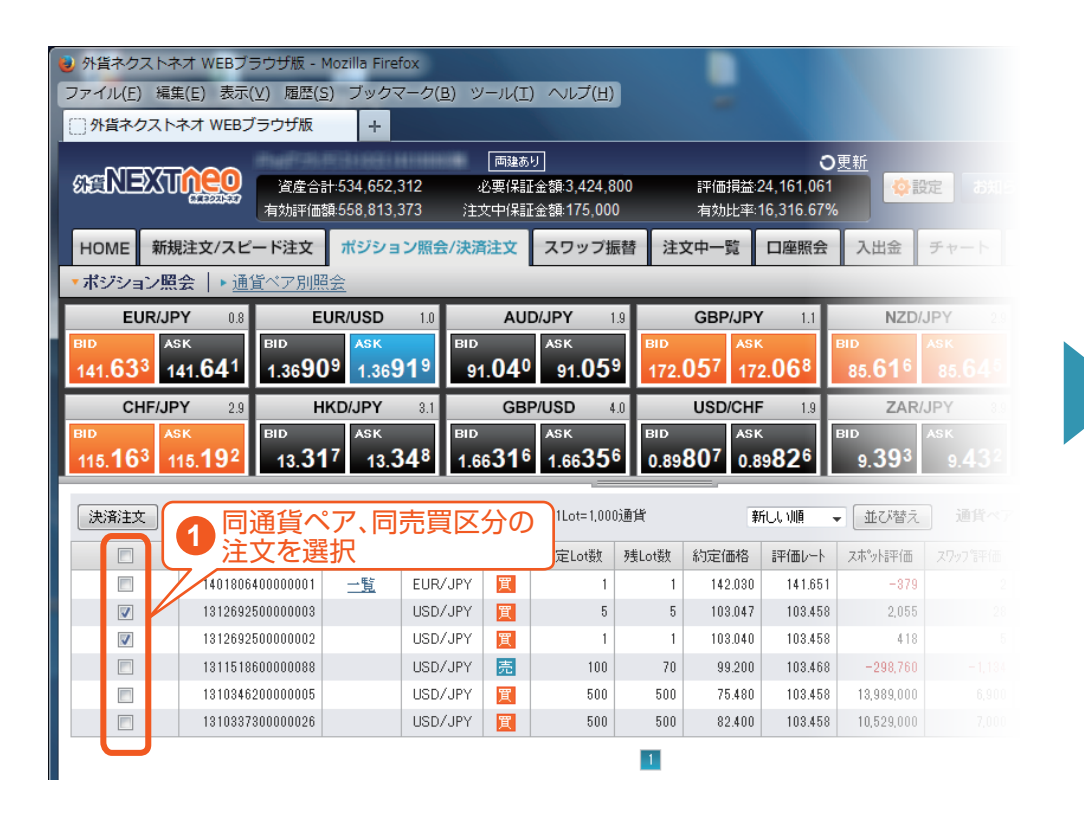

| 👌 外貨ネクストネ                               | オ WEBブラウザ版 -                            | Mozilla Fire               | fox             |                         |                                 |               |                  |                                      |                          |                    |
|-----------------------------------------|-----------------------------------------|----------------------------|-----------------|-------------------------|---------------------------------|---------------|------------------|--------------------------------------|--------------------------|--------------------|
| ファイル(E) 編集                              | ŧ(E) 表示(⊻) 履歴(                          | <u>5</u> ) ブックマ            | <u>アーク(B)</u> ツ | ′− <i>1</i> µ( <u>⊺</u> | ) ヘルプ(圧)                        |               |                  |                                      |                          |                    |
| ()外貨ネクスト                                | ネオ WEBブラウザ版                             | +                          |                 |                         |                                 |               |                  |                                      |                          |                    |
| aaN⊇Xu                                  | 資産合<br>有効評価                             | 計:534,652,3<br>額:558,813,3 | 312 。<br>373 注: | 両建あ<br>必要保訂<br>文中保訂     | り<br>F金額:3,424,8<br>F金額:175,000 | 100<br>D      | 評価損益:2<br>有効比率:1 | <b>0</b><br>24,161,061<br>16,316.67% | <u>更新</u>                | <mark>定</mark> お知ら |
| HOME 新規                                 | 注文/スピード注文                               | ポジショ                       | ン照会/決済          | 往文                      | スワップ揚                           |               | 文中一覧             | 口座照会                                 | 入出金                      | チャート               |
| ▼ボジション照                                 | 会 │▶ 通貨ベア別照                             |                            |                 |                         |                                 |               |                  |                                      |                          |                    |
| EUR/JP                                  | Y 0.8 E                                 | UR/USD                     | 1.0             | AU                      | <b>D/JPY</b> 1                  | .9            | GBP/JPY          | 1.1                                  | NZD/-                    | <b>JPY</b> 2.0     |
| ыр Аз<br>141. <b>63<sup>3</sup> 1</b> 4 | <sup>вк</sup><br>41. <b>64</b> 1 1.369( | азк<br>)9 1.369            | вір<br>19 91    | .040                    | азк<br>91. <b>05</b>            | 9 BID<br>172. | азк<br>057 172   | 2.068                                | вір<br>85. <b>61</b> 6   |                    |
| CHF/JP                                  | Y 2クリ                                   | リックで                       | 一括決             | · 済注                    | 主文画面                            | ī~ 🚺          | USD/CHF          | 1.9                                  | ZAR/                     | JPY 8              |
| BID AS                                  | SK CONTRACTOR                           | 7                          |                 | 0.40                    | 0.5                             |               | ASK              |                                      | BID                      | ASK                |
| 115. <b>16</b> ° 1'                     | 15.19 <sup>2</sup> /13.31               | 13.3                       | <b>4°</b> 1.6   | 631°                    | 1.6635                          | 0.89          | 80/ 0.8          | 982°                                 | 9. <b>39</b> 3           | 9.434              |
| 決済注文                                    | 一括決済注文 全決                               | <u>済注文</u>                 | フンクリック決済        | 音の開始                    | \$ 1Lot=1,000                   | 〕通貨           | 剰                | քեւյան ւ                             | <ul> <li>並び替え</li> </ul> |                    |
|                                         | ポジジョン番号                                 | 決済一覧                       | 通貨へ♡            | 売買                      | 約定Lot数                          | 残Lot数         | 約定価格             | 評価レート                                | スホット語宇価                  |                    |
|                                         | 1401806400000001                        | 一覧                         | EUR/JPY         | 買                       | 1                               | 1             | 142.030          | 141.651                              | -879                     |                    |
|                                         | 1312692500000003                        |                            | USD/JPY         | 買                       | 5                               | 5             | 103.047          | 103.458                              | 2,055                    |                    |
|                                         | 1312692500000002                        |                            | USD/JPY         | 買                       | 1                               | 1             | 103.040          | 103.458                              | 418                      |                    |
|                                         | 1311518600000088                        |                            | USD/JPY         | 売                       | 100                             | 70            | 99.200           | 103.468                              | -298,760                 |                    |
|                                         | 1310346200000005                        |                            | USD/JPY         | 買                       | 500                             | 500           | 75.480           | 103.458                              | 13,989,000               |                    |
|                                         | 1310337300000026                        |                            | USD/JPY         | 買                       | 500                             | 500           | 82.400           | 103.458                              | 10,529,000               |                    |
|                                         |                                         |                            |                 |                         |                                 | 1             |                  |                                      |                          |                    |

※一括決済を行うと、対象ポジションに関する発注中の決済注文は全て取消しされます。

### - ポジション照会-全決済

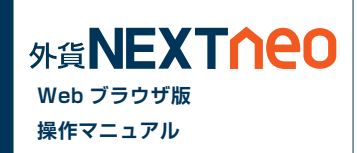

「ポジション照会」「通貨ペア別照会」の「全決済注文」ボタンをクリックすると全決済を行うことができます。

※一度に決済注文が発注できるポジション件数は 500 件までとなります。 ※成行注文の場合、一注文あたりの発注上限は、全通貨ペア共通で 5.000Lot となっております。 また、同時に複数の通貨ペアを決済対象とした場合、いずれかの通貨ペアが一注文あたりの発注上限に達していると発注できません。

| GBP/U                       | SD 4.1 USD                                                | クリ             | ック<br>502 <sup>ASK</sup> 54 |                                                                          |         |          |         |         |         |          | <ul> <li>         ・ 外貨ネクストネオ WEI         ・             ファイル(E) 編集(E) 翌             ・             ・</li></ul>                                                                                                    | 8ブラウザ版 - Mozilla Firefox<br>転示(V) 履歴(S) ブックマーク<br>EBブラウザ版 + | 7( <u>B)</u> ツール( <u>I</u> ) ヘルプ( <u>H</u> ) |                        |                                 |                              | <b>– – X</b>                              |
|-----------------------------|-----------------------------------------------------------|----------------|-----------------------------|--------------------------------------------------------------------------|---------|----------|---------|---------|---------|----------|----------------------------------------------------------------------------------------------------|-------------------------------------------------------------|----------------------------------------------|------------------------|---------------------------------|------------------------------|-------------------------------------------|
| [決済注文][                     | -括決滿注文 <b>全決滿注文</b>                                       | ワンクリック決済       | の開始 1Lot=1,001              | 0通貨                                                                      |         |          |         | 新しい順 🗸  | 並び替え」道  | 画質ペア 全通り | and the second states and the second states | 資產合計:534,652,312<br>有効評価額:558,813,373                       | 両建あり<br>必要保証金額:3,424,800<br>注文中保証金額:175,000  | 評価損益:24,1<br>有効比率:16,3 | ○ <u>更新</u><br>61,061<br>16.67% | お知らせ サボ-                     | -ト 🔻 ログアウト                                |
|                             | ポッション番号                                                   | 決済一覧           | 道貨17                        | 売買約定Lot                                                                  | 较 残Lot数 | 約定価格     | 評価レート   | スポット評価  | スワッフ等平価 | 評価捐益     |                                                                                                    |                                                             | 2011年末日 フロップにあ                               | 注文由一覧 ロ                |                                 |                              | 信報 國际/報告書                                 |
|                             | 1401806700000016                                          |                | GBP/JPY                     | <u>買</u>                                                                 | 10 10   | 170.385  | 170.864 | 4,790   | 10      | 4,800    | HOWE WREET                                                                                                    |                                                             | スワック振音                                       | 注文中一見 口                |                                 | -1                           | 旧和 船舶 TTTTTTTTTTTTTTTTTTTTTTTTTTTTTTTTTTT |
|                             | 1401806700000009                                          |                | CHF7JPY                     | <u>X</u>                                                                 | 10 10   | 115.244  | 114.140 | -11,040 | 2       | -11,038  | ▲ <u>ボジション照会</u> ▼ :                                                                                                    | 通貨ペア別照会                                                     |                                              |                        |                                 |                              |                                           |
|                             | 1401806700000008                                          |                | USD/CHE                     | <u>.</u>                                                                 | 1 1     | 00.022   | 0.91171 | -7,810  | 00      | -7,707   | ELIB/ IBY                                                                                                    |                                                             |                                              | CBD/ IDV               |                                 | 20 00                        |                                           |
|                             | 1401806700000006                                          |                | USD/JPY                     | (四)<br>(1)<br>(1)<br>(1)<br>(1)<br>(1)<br>(1)<br>(1)<br>(1)<br>(1)<br>(1 | 20 20   | 104.371  | 104.077 | -5,880  | 4       | -5,876   |                                                                                                    |                                                             |                                              | OBF/JF1                |                                 | 2.3 07                       |                                           |
|                             | 1401806700000005                                          |                | USD/JPY                     | 寛                                                                        | 10 10   | 104.373  | 104.077 | -2,960  | 2       | -2,958   |                                                                                                    |                                                             |                                              |                        |                                 |                              |                                           |
|                             | 1401783300000262                                          | -11            | EUR/USD                     | 売                                                                        | 1 1     | 1.36117  | 1.35292 | 858     | 2       | 860      | 141.602 141.61                                                                                                    | 1.3687 1.3689                                               | 91.031 91.05                                 | 172.UZ° 172.U          | 4 <sup>4</sup> 85.33' 85        | .58° 93.07                   | 93.109                                    |
|                             | 1401763700000155                                          |                | USD/JPY                     | I                                                                        | 40 40   | 104.551  | 104.077 | -18,960 | 80      | -18,880  | CHE/JPY                                                                                                    | 2.9 <b>HKD/JPY</b> 3                                        | 1 GBP/USD 4.8                                | USD/CHF                | 19 ZAR/JPY                      | 3.9                          |                                           |
|                             |                                                           |                |                             |                                                                          |         | -        |         |         |         |          |                                                                                                    |                                                             |                                              | ○更新 ※以下の表<br>最新の情      | 示内容はページが切り替わ。<br>報を確認する場合はそれぞれ  | っても更新されません。<br>1.更新ボタンをクリックし | てください。                                    |
|                             |                                                           |                |                             |                                                                          |         |          |         |         |         |          | 通貨へア                                                                                                    | 売買                                                          | 決済Lot数                                       | 口座照                    | <u>^</u>                        |                              | ○更新                                       |
|                             |                                                           |                | 5                           | IN/                                                                      |         |          |         |         |         |          | USD/JPY                                                                                                    | 買                                                           | 1,006                                        |                        |                                 |                              |                                           |
|                             |                                                           |                |                             | 192                                                                      |         |          |         |         |         |          | USD/JPY                                                                                                    | <u></u>                                                     | 70                                           | 資産合計                   | 534,652,812                     | 注文中保証金額                      | 175,000                                   |
| GBP/U                       | SD 4.1 USD/CH                                             | F 1.9          |                             | -                                                                        |         |          |         |         |         |          | ELID / IDV                                                                                                    |                                                             | 1                                            | 有効評価額                  | <b>₽</b> 558,813,373            | スポット評価                       | 24,148,260                                |
| 1.64 <b>31</b> <sup>2</sup> | ыр алагана<br>1.6435 <sup>3</sup> 0.9103 <sup>4</sup> 0.9 | 91 <b>05</b> 3 | 5.59 <sup>1</sup> 9.59      | 5                                                                        |         |          |         |         |         |          | GBP/JPY                                                                                                    |                                                             | 1                                            | 注文可能調                  | 555,213,572                     | スワップ評価                       | 12,801                                    |
|                             |                                                           |                |                             |                                                                          | _       |          |         |         |         |          | CHF/JPY                                                                                                    | T                                                           | 1                                            | 出金可能都                  | 531,052,51                      | アラート基準額                      | 6,849,600                                 |
| 決済注文                        | 一括壳決済注文 一括實決済                                             | 注文 全決済治        | 文 Lot=1,000通                | lf.                                                                      |         |          |         |         |         |          | USD/OHE                                                                                                    |                                                             | 1                                            | 出金依頼                   | <u>Į</u>                        | ロスカット基準額                     | 3,424,800                                 |
| 通貨                          | ペア 売ポジシ                                                   | ヨン             | 壳值平均                        | 買ポジション                                                                   | 買值平均    | ) d      | 要保証金額   | スポット評f  | (B      | スワップ評価   |                                                                                                    |                                                             | · · · · ·                                    | 有効比率(                  | %) 16,316.679                   | 5 実効レバレッジ                    | 0.18                                      |
| © usi                       | D/JPY                                                     | 0              | 0.000                       |                                                                          | 70 1    | 104.474  | 238,00  | 00      | -21,990 |          | ILot=I,UUU)進貫                                                                                                    |                                                             |                                              | 心更保証                   | ▶ 刻 424 800                     |                              |                                           |
| © EUF                       | √USD                                                      | 1              | 1.36117                     |                                                                          | 0 0     | 0.00000  | 4,40    | 00      | 673     |          |                                                                                                    |                                                             |                                              | SC/SCIWALS             | 0,424,000                       |                              |                                           |
| @ GBI                       | P/JPY                                                     | 0              | 0.000                       |                                                                          | 10 1    | 170.385  | 54,00   | 00      | 7,640   |          | 「ご注意                                                                                                    |                                                             |                                              |                        |                                 |                              |                                           |
| © NZI                       | D/JPY                                                     | 0              | 0.000                       |                                                                          | 10      | 86.622   | 29,00   | 00      | -7,090  |          |                                                                                                    | t.                                                          |                                              |                        |                                 |                              |                                           |
| CH                          | F/JPY                                                     | 0              | 0.000                       |                                                                          | 10 1    | 115.244  | 36,00   | 10      | -8,510  |          | Lochteschools                                                                                                    | n en later fan it in det Ne Strateke ale ale                |                                              |                        |                                 |                              |                                           |
| @                           | A CHE                                                     | 0              | 0.00000                     |                                                                          | 1       | 0.005.04 | 0.40    | 10      | 500     |          | 成行注文として全て                                                                                                    | のホンンヨノル沃消されます。                                              |                                              |                        |                                 |                              |                                           |
| O USC                       | D/CHF                                                     | 0              | 0.00000                     |                                                                          | 1 0     | 0.90584  | 3,40    | 00      | 520     |          | 成行注文として全て                                                                                                    | のホンンヨノが決済されます。                                              |                                              |                        |                                 |                              |                                           |

全決済注文画面